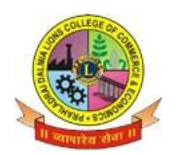

## Sunder Nagar , S.V. Road Malad (w) , Mumbai 400 064.

## ISO 9001-2015 CERTIFIED S.Y.J.C. ADMISSION FORM FILLING STEPS

- Before filling up the online form keep your scanned and Properly Cropped Passport size photo (Less than 100KB) & signature (Less than 40KB) in your mobile or Desktop (Computer), academic & Personal de- tails ready.
  - 2. Visit College Website <u>www.dalmialionscollege.ac.in</u>

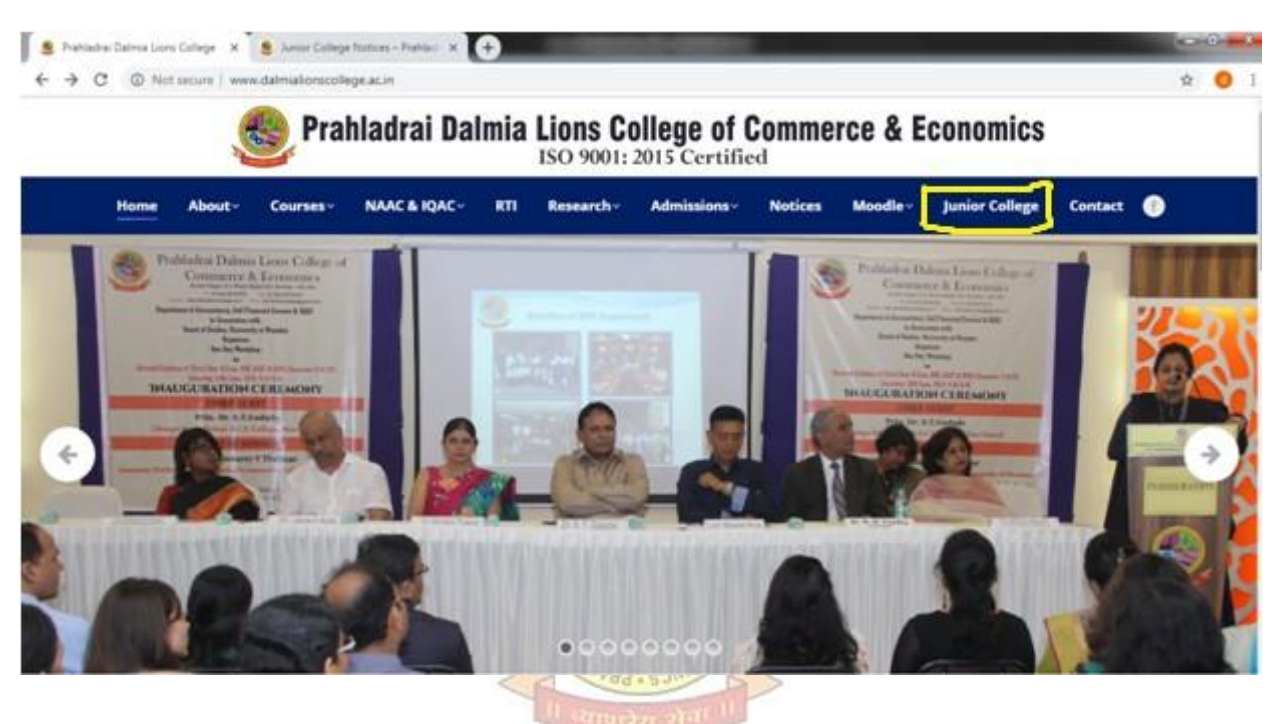

3. Through Computer click on **Junior college** Tab. Or Through Mobile click on Triple Bar next to college

name & then click on Junior College tab.

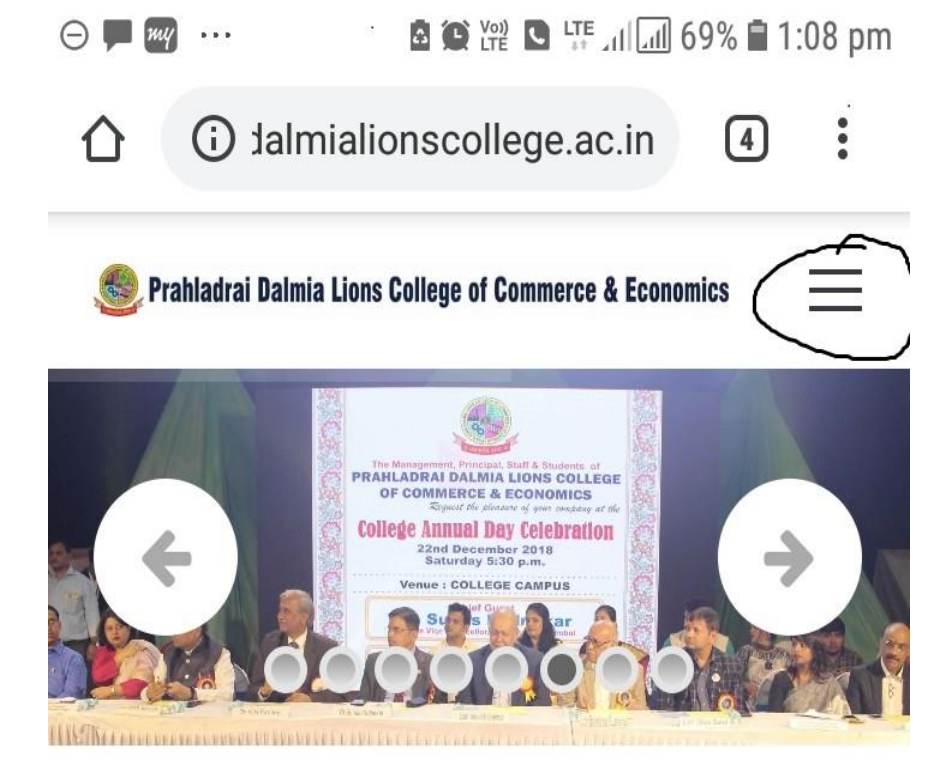

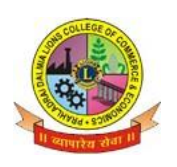

Sunder Nagar , S.V. Road Malad (w) , Mumbai 400 064. ISO 9001-2015 CERTIFIED

- 4.Click on Admission S.Y.J.C.
- 5. Click on S.Y.J.C. Admission Form link.
- 6. Fill form carefully as per given instructions.
- 7.Do not use special characters (, \_ / .)anywhere in the form, if required give space & upload your photo & signature.
- 8. Click on "Submit" Button.
- 9. After Submitting online form Successfully, download PDF file of Form and take a print.

## (Print out of form has to be submitted in the college whenever demanded)

- 10.Submit the Printed form along with requisite documents when college will reopen.
- 11.Form filling related queries :

If there is any queries related to form filling or form submission you can mail the same with your details to <u>info@qfixinfo.com</u> OR Contact

| Dash sir      | 9867480807 |
|---------------|------------|
| Deepali madam | 8767287345 |
| Sumed sir -   | 9867931280 |

DI/NSTD/GEN/00

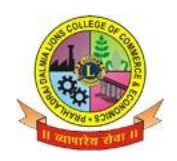

Sunder Nagar , S.V. Road Malad (w) , Mumbai 400 064. ISO 9001-2015 CERTIFIED

Note : In case Pdf file of form is not generated you can use User-Id and Password received on your mobile no. to download PDF & take print out of form through link provided in message.

BHMCME

Dr. Kiran Mane

Incharge

**Anil Bagade** 

Incharge

**Kiran Mishra** 

I/C Principal

DI/NSTD/GEN/00